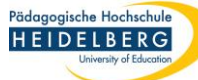

## Foxit PDF Editor pro Formularfelder Übersicht

Ξ

ОК

Ē

οк

Ē

Ξ.

 $\checkmark$ 

Ξ

 $\checkmark$ 

Ξ

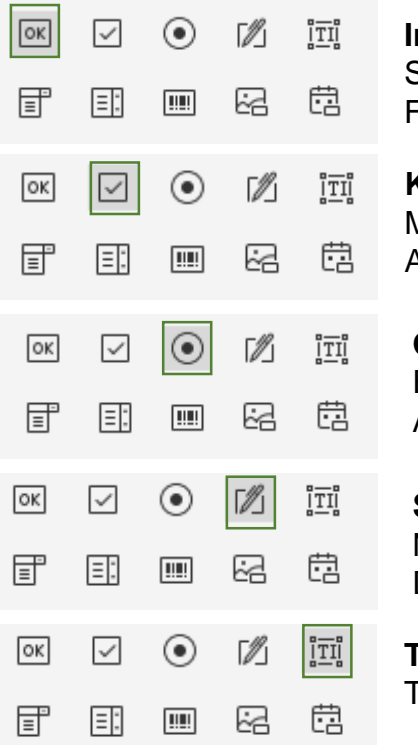

RZ Anleitungen

| Interaktive Schaltfläche. |
|---------------------------|
| Schaltfläche, um          |
| Funktionen auszuführen.   |

Kontrollkästchen. Mehrfachauswahl einer Abfrage.

**Optionsfeld**. Einfachauswahl einer Abfrage.

**Signaturfeld**. Nutzerln kann hier das Dokument signieren.

**Textfeld**. Textfeld zur Nutzereingabe.

| ОК | $\checkmark$ | $\odot$ | ſ∥] | ÎŢIJ |
|----|--------------|---------|-----|------|
|    | Ξ.           |         | 62  | ā    |

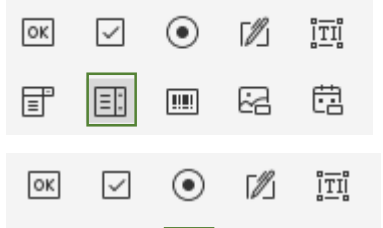

....

 $\odot$ 

.....

 $\odot$ 

.....

62

12

62

1

62

問

ÎTI

問

ÎTI

ā

#### Kombinationsfeld aus Texteingabe und Dropdown.

#### Listenfeld.

Einzelne Elemente aus Liste können von NutzerIn ausgewählt werden.

#### Barcodefeld.

#### Bildfeld.

Um dem Nutzer/ der Nutzerin das Hochladen eines Bildes zu ermöglichen.

### Datenfeld.

Ermöglicht die Auswahl eines Datums.

Formularfelder sind vom Nutzer/ von der Nutzerin veränderbare Felder.

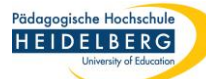

### Foxit PDF Editor pro Formularfelder einfügen

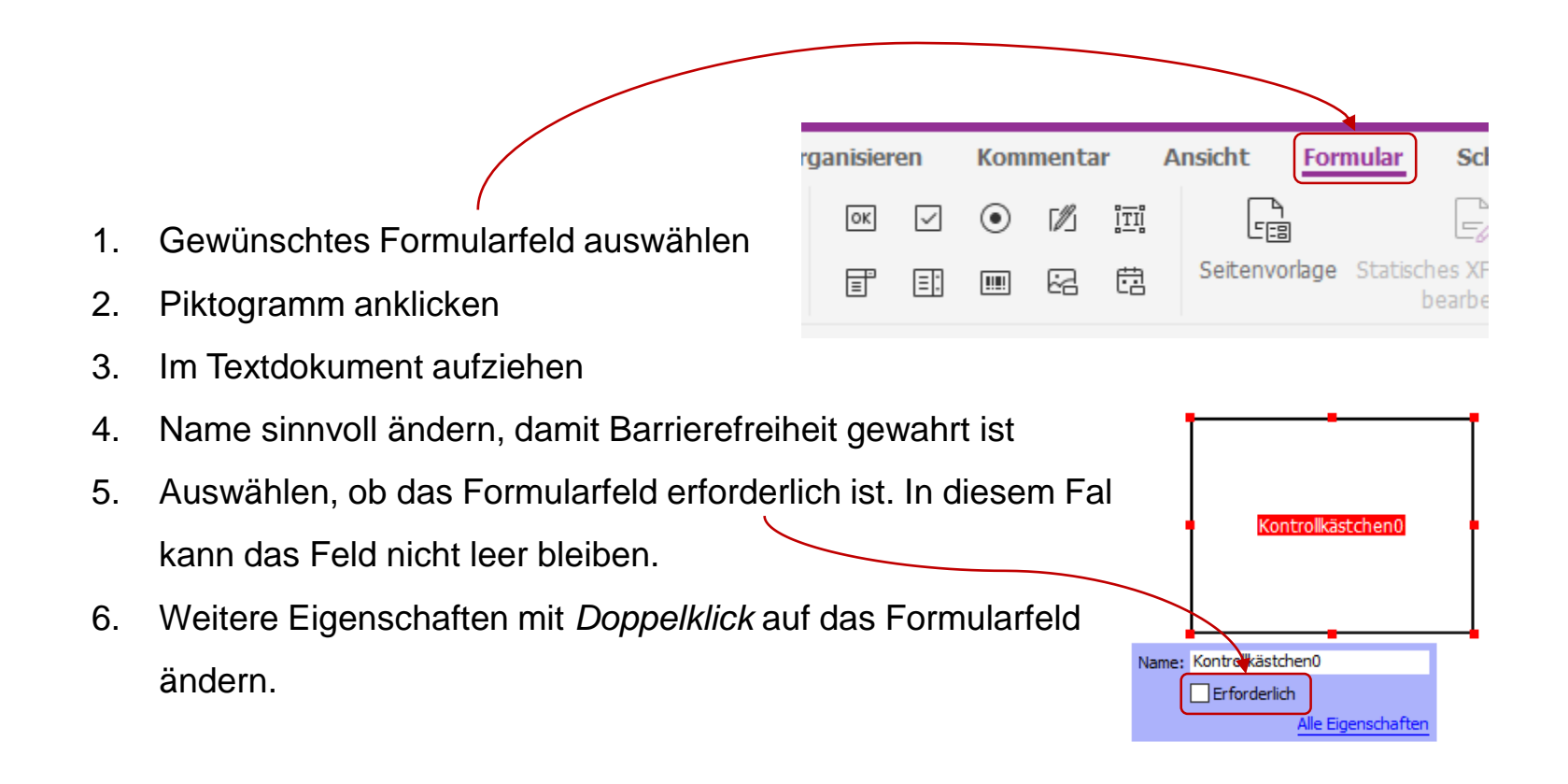

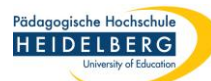

# Foxit PDF Editor pro Interaktive Schaltfläche Bezeichnungen

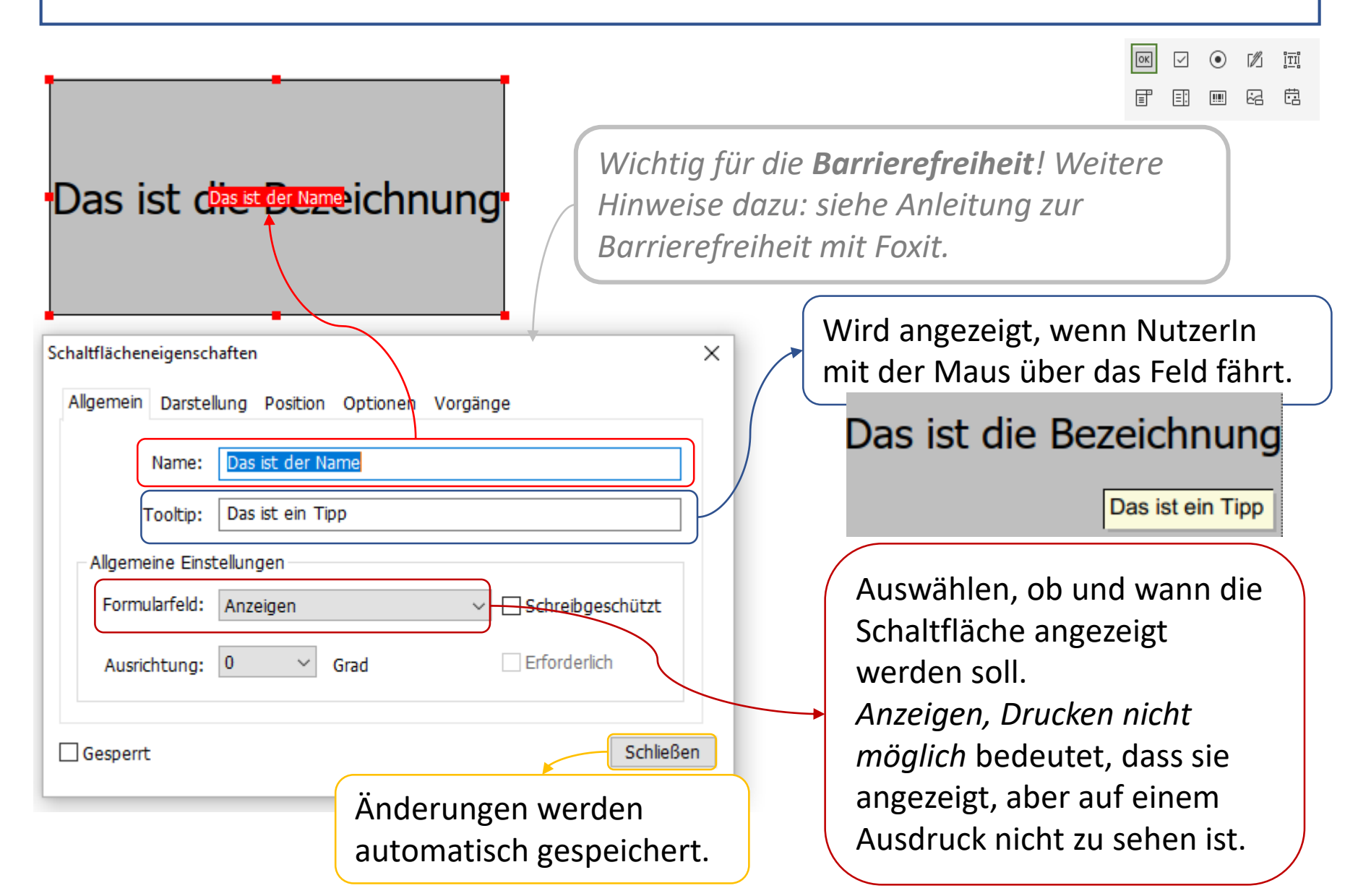

**RZ** Anleitungen

### Foxit PDF Editor pro Aussehen der Schaltfläche ändern 1

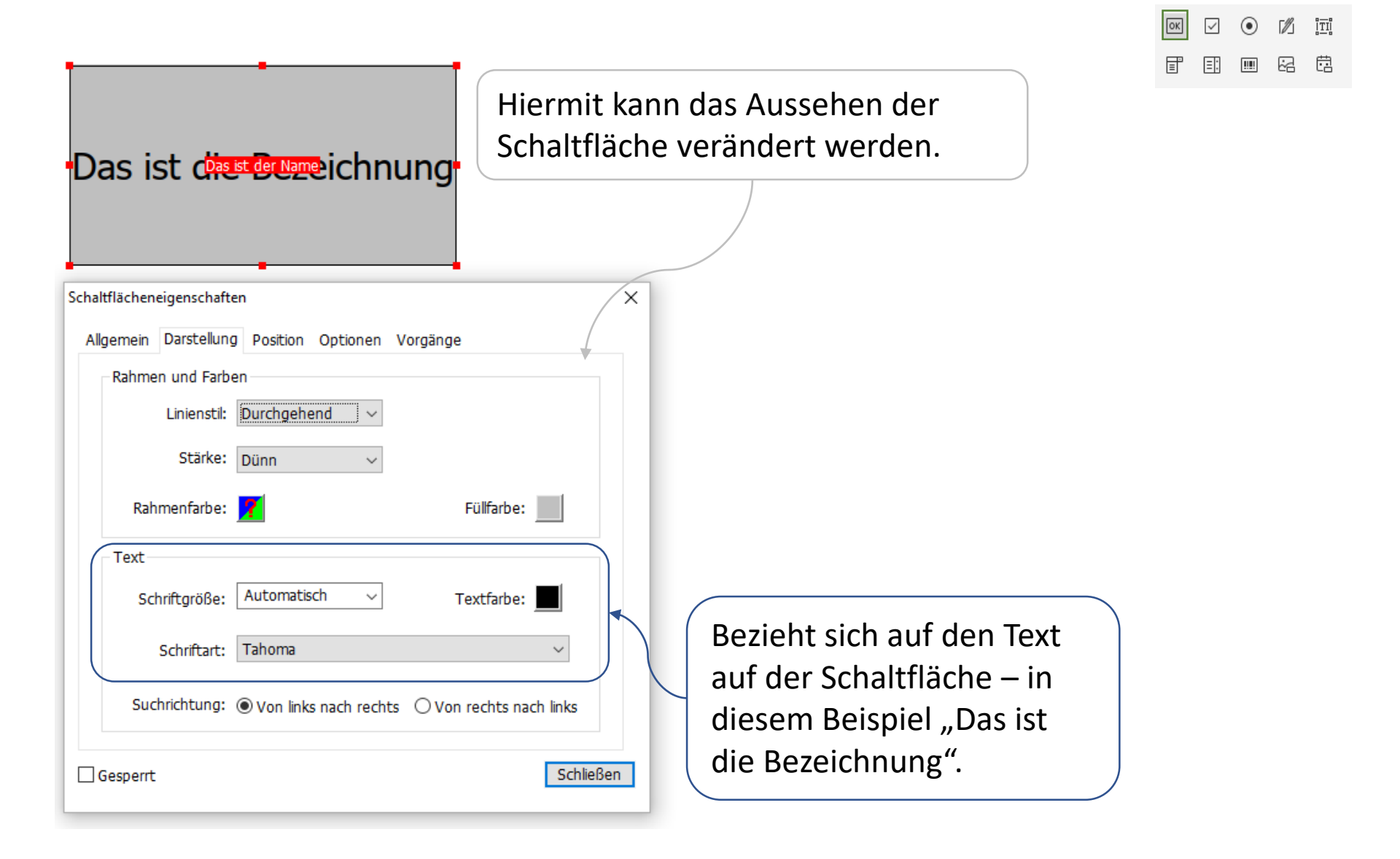

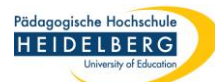

## Foxit PDF Editor pro Aussehen der Schaltfläche ändern 2

| Das ist chest Breezeichnung<br>ve                                                                                                    | Hiermit kann die Position der<br>Schaltfläche auf der Seite<br>verändert werden. |                                                                                                    |                                                              |  |
|----------------------------------------------------------------------------------------------------|----------------------------------------------------------------------------------|----------------------------------------------------------------------------------------------------|--------------------------------------------------------------|--|
| Schaltflächeneigenschaften<br>Allgemein Darstellung Position Optionen Vorgänge<br>Einheit: Zentimeter                                                                        | ×                                                                                |                                                                                                    |                                                              |  |
| Position<br>Links: 9,83 cm Unten: 25,56 cm<br>Rechts: 15,69 cm Oben: 28,59 cm<br>Breite: 5,85 cm Höhe: 3,03 cm<br>Höhe und Breite nicht ändern, wenn Sie die Position ändern | n.<br>Schließen                                                                  | Ändert die Abmess<br>Schaltfläche. Beide<br>automatisch mit ei<br>Positionsänderung<br>dies nicht passieren<br>verhindert werden | ungen der<br>s wird<br>ner<br>verändert. Sol<br>n, muss dies |  |

RZ Anleitungen

### Foxit PDF Editor pro Aussehen der Schaltfläche ändern 3

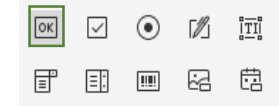

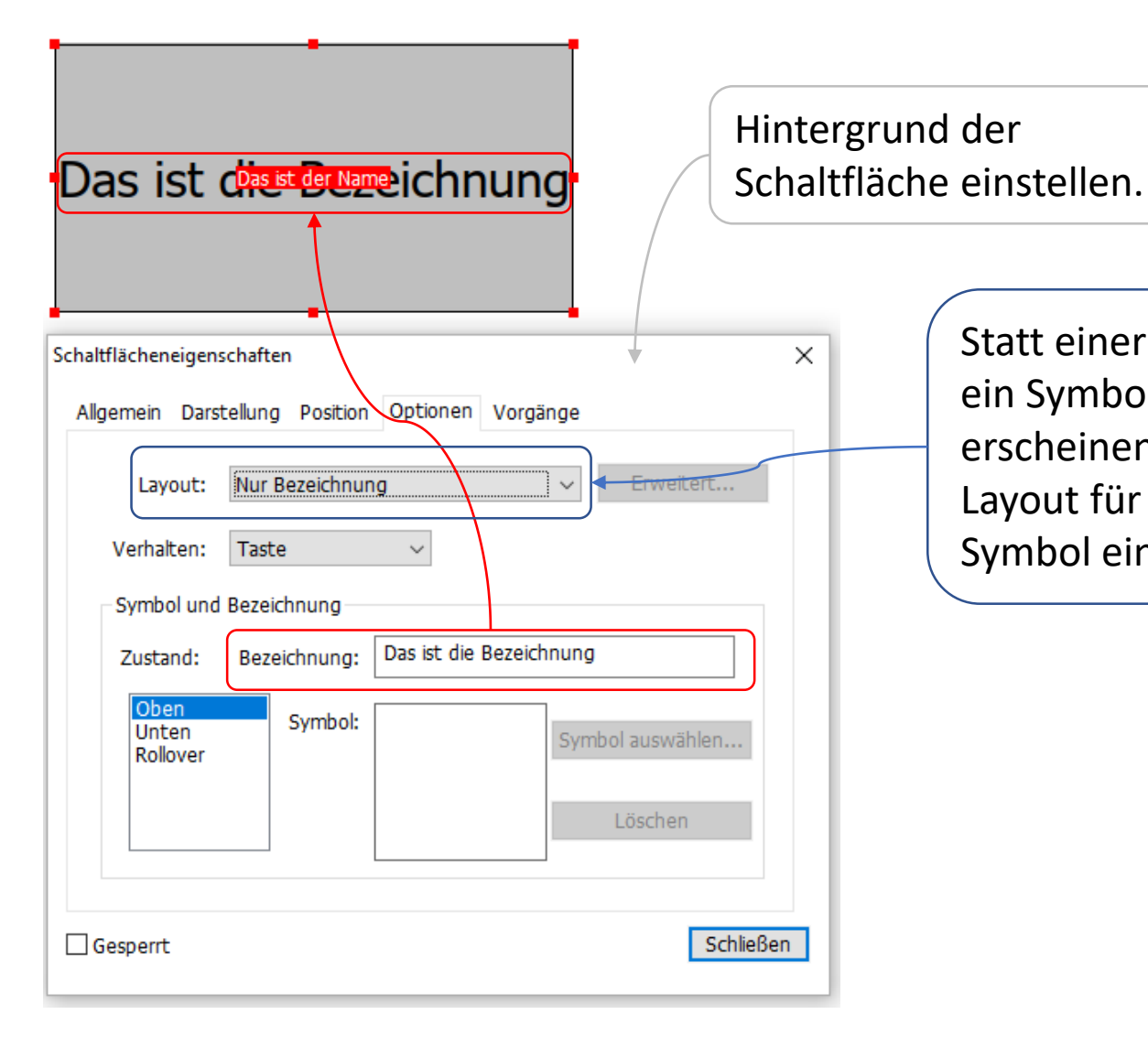

Statt einer Bezeichnung kann auch ein Symbol auf der Schaltfläche erscheinen. Außerdem kann das Layout für Bezeichnung und/oder Symbol eingestellt werden.

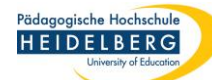

### Foxit PDF Editor pro Interaktive Schaltfläche

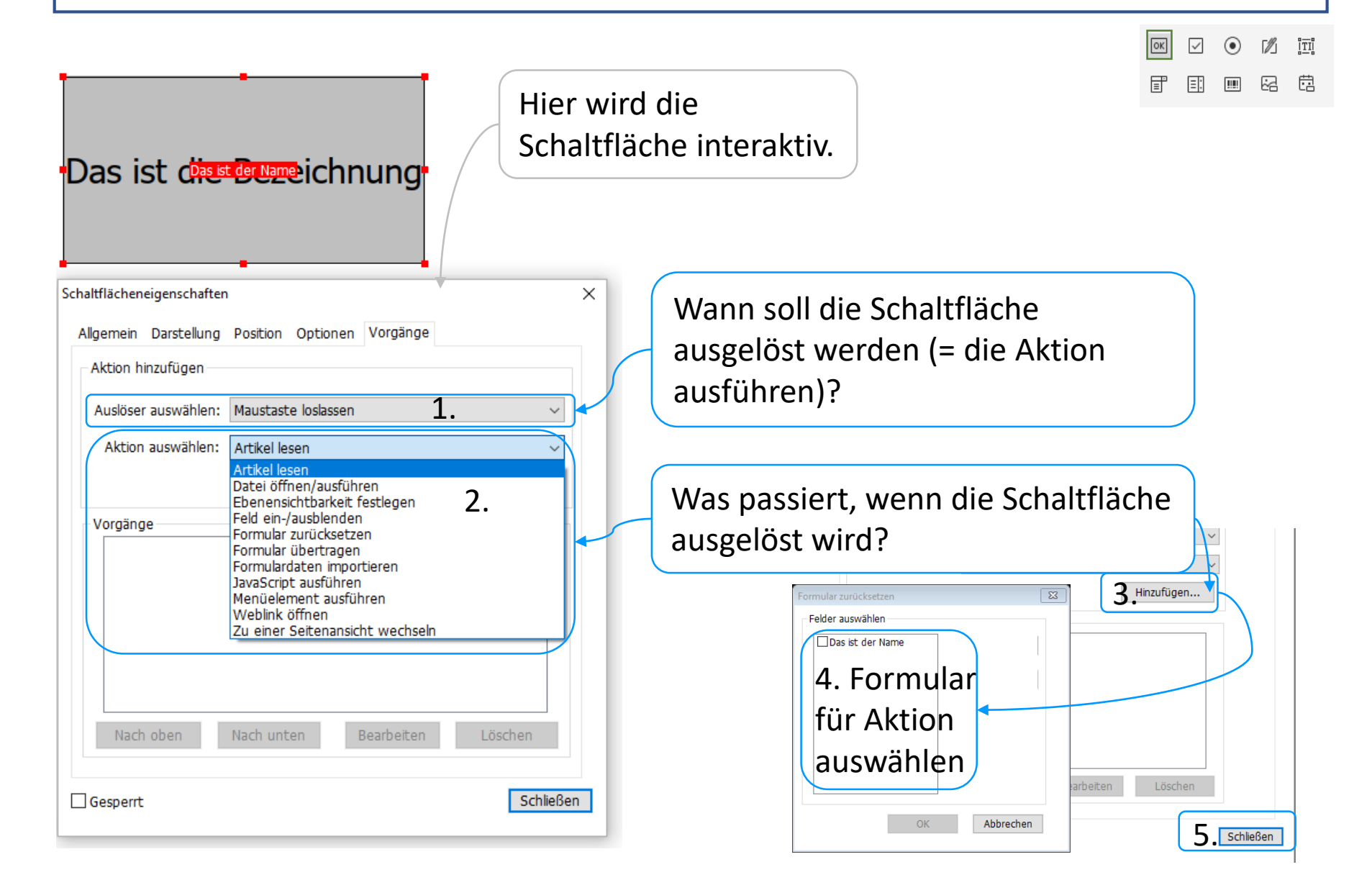